# KalturaCapture

Do you want to easily createngaging videoand other mediafrom your own desktop that are integrated into the BlazelEW learning management system?

With the Kaltura Personal Capture tooduycan recordyour screen, webcam, or just audio. By default, all recording inputs are configured to the optimal quality available, so when you're ready, you can start recording.

With a seamless recordirtg-viewing workflow, once you're done recording actickupload, you'll be able to find your recording under "My Media" in your Kaltura instance azeVIEW.

### Locating Kaltura Mour Course

1. Navigate to the coursewhere you want touseKaltura. Click the Kalturabutton on your NavBarand select My Mediarom the dropdown menu.

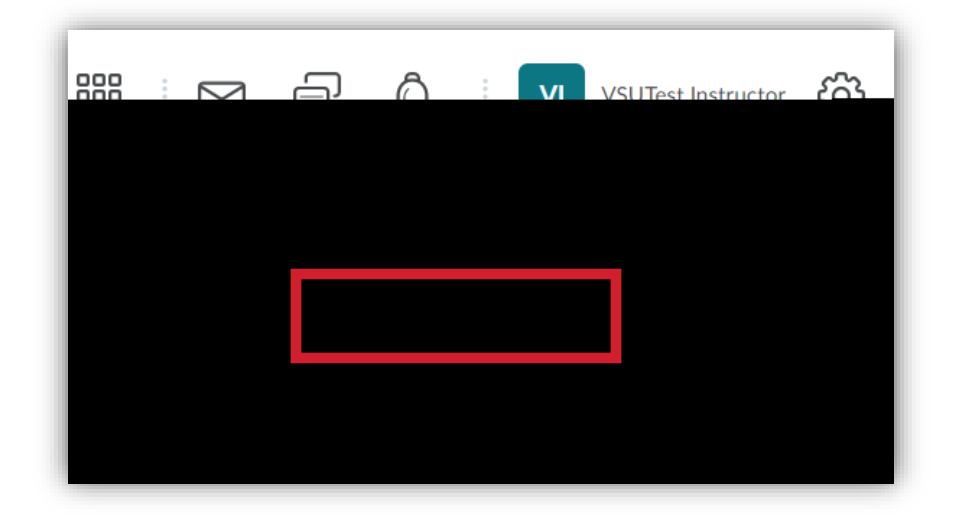

2. WhenMy Media opensclick the Add New

3. The first time you add Kaltura, you will need to follow instructions on how to download the Kaltura Capture Desktop Recorder. Otherwise, it will launch automatized y, ou will see the following ecorder appear:

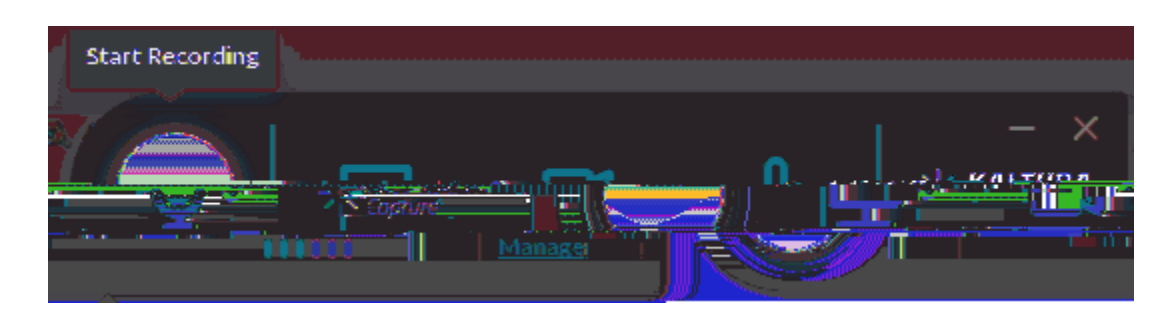

- 4. SelectScreen, Camera or Audioand dick the red button to start recording.
- 5. You will see a 5 second count down and then your recording will start.
- 6. If you decide to cancel your recording during the 5 second countdown, click Cancel.
- 7. When the recording begins, the duration of your recording is displayed in the Recording Menu.

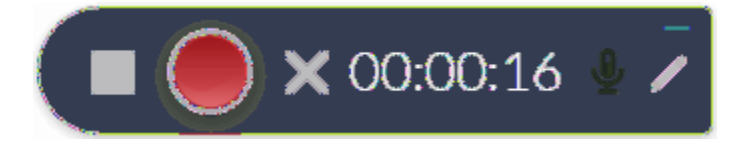

## Personal Captur Recording Otions

Select the option below for more information

- x Recording Camera and Screeebfault setting)
- x <u>Recording Your Camera</u>
- x Recording Your Screen and Partial Screen
- x <u>Recording a Presentation</u>
- x Recording Audio Only
- x CompletingYour Recording
- x Saving and Uploading Your Recording

## **Recording Camera and Screen**

Camera and settings are set to the optimal quality available by default, so you can start recording. If you would like to change the camera or screen input or other settings perform the following steps:

#### To set your camera and screen settings

1. Click on the arrow next to the Cameican.

- 2. Select the camerainput sourceyou are going to record from, from the drop wn menu. If there is more than one camera connected to your PC, select the camera you want to record from.
- 3. Clickon the arrow next to Screenicon.
- 4. Select the screen you are going to record from the **ddop**/n menu. If there is more than one screen connected to your PC, select the screen you would like to record.
- 5. ClickFull Screento record the entire screen. Click Select Atearecord a set area of your screen. Choose the relevant area or customize the screen area by resizing the cropping window.

## **Recording Your Camera**

Camera settings are set to the optimal quality available by default, so you can start recording. If you would like to change the camera input or other camera settings performation by steps:

#### To set your amera input

1. Click on the arrow next to the Cameiraon.

- 2. Select the camerainput sourceyou are going to record from, from the drop wn menu.
- 3. If there is more than one camera connected to your PC, select the cayoners ant to record from.
- 4. Be sure to lock on the second input (screeto) disableif you want to record the camera only.

## **Recording Your Screen or Partial Screen**

Theinput (screenor camera)dropdownmenucontainsa list of connecteddevices.Clickon a different screento changeit.

Screen settings are set to the optimal quality available by default, so you can start recording. You can record your entire screen (full screen) or a portion of your screen.

#### **Tosetyourscreeninputs**

1. Click on the arrow not to the Screenicon.

2. Select the screen you are going to record from, from the drop

- 5. Select an area from one of the options. The default ar @@@sx 600 pixels. You can also customize the screen area you want to record by resizing the cropping window. Drag the frame to the size you want to record.
- 6. Place the resized frame over the arean your screen that you want to record. Click Confirm and the frame turns red. Begin your recording.

After you saveand uploadyour recording, the presentation is displayed on your Kaltura instance with eachslide representing a chapter. You can search for text through the content.

## **Recording Audio Only**

### To set the adio input

1. Disable bothscreen and cameria put iconsthat appear on the r

| -5 <u>18</u> | KALT Control of the face of the face of th | - ×    |
|--------------|----------------------------------------------------------------------------------------------------|--------|
| Đ.           |                                                                                                    |        |
| \$           | De                                                                                                    |        |
| 0            |                                                                                                    |        |
|              | 09/27/2018 00:00:10                                                                                                    | Delete |
|              | Kaltura Capture recording 5 2 2 2 2 2 2 2 2 2 2 2 2 2 2 2 2 2 2                                                                                                    |        |
|              | Kaltura Capture recording - August 28th 2018, 3:32;02 pm.                                                                                                    | Delete |
|              | Kaltura Capture recording - June 27th 2018, 11:23:41 am<br>Slide Presentation                                                                                                    |        |

ClickUpload A pending status is displayed and a successful upload message appears when the upload is completed.

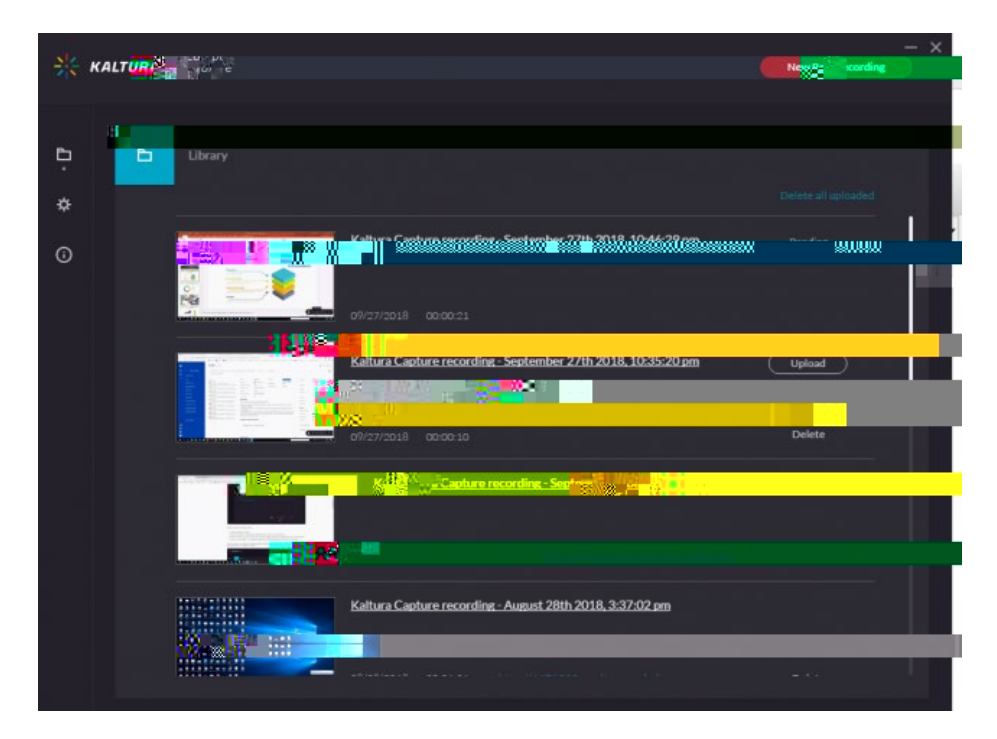

## Saving and Uploading Your Recording

After you "Stop" recording, theollowing message aredisplayed:

The final message that your recording was saved successfully is displayed:

All the recorded videos are stored locally in your condingsdirectory. If you have not changed the Recordings directory during the installation, the default recording directory is C\ProgramFilesKalturaCaptureRecordings.

Your recording is automatically uploaded to your Kaltura account (to the user specified in the "User ID" field in the Recording Details screen).

Upload is done in the background regardless of the user that is logged in. After you save your recording, you can start a new one or log antid the recording will continue to upload.

When you Click Herie the successful upload screen, you are automatically directed to your Kaltura instance.

For more information or assistance, call 222465-6490 or email <u>blazeview@valdosta.edu</u> For 24/7 BlazeVIEW or GoVIEW assistance, call 78256423 or visit<u>GeorgiaVIEW Help Cen</u>ter

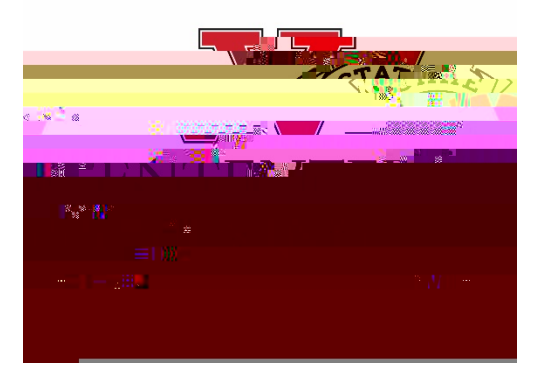